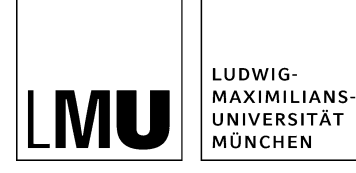

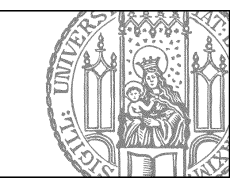

# Wie ändere ich die Reihenfolge?

## Was wird über die Reihenfolge gesteuert?

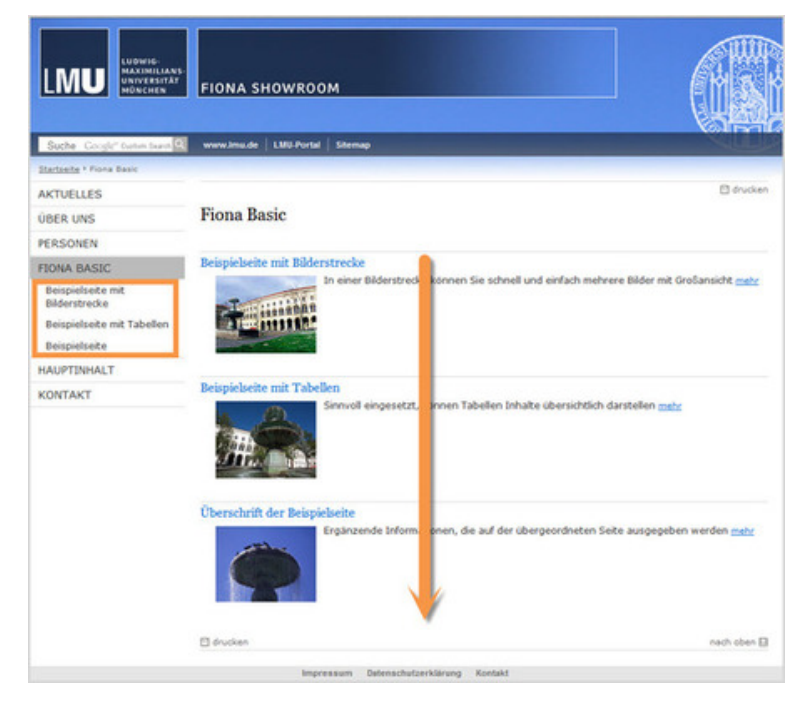

- Die Reihenfolge regelt die Ausgabe auf der Webseite (in der Vorschau und live)
- • in der Navigation
  - im Inhaltsbereich
- Die Reihenfolge in Fiona wird immer alphabetisch sortiert und läßt sich nicht ändern.

### Wo finde ich die Reihenfolge

| Dateiinfo                  |                                                                          |
|----------------------------|--------------------------------------------------------------------------|
| Status:                    | <ul> <li>In Bearbeitung</li> </ul>                                       |
| Status:                    | aktiv selt 15.09.2014 11:38                                              |
| Hauptinhalt                | e                                                                        |
| Fehler in der Version:     | keine                                                                    |
| Wiedervorlage:             | ¢3                                                                       |
| Allgemein                  |                                                                          |
| Name: *                    | beispiel-bildergalerie                                                   |
| Vorlage: *                 | (Spezial) Standard-Vorlage (Baukasten)                                   |
| Bearbeiter:                | Fiona.Fleissig                                                           |
| Felder                     |                                                                          |
| Titel: *                   | Beispielseite mit Bilderstrecke                                          |
| Navigationsname:           | <                                                                        |
| Teasertext                 | In einer Bilderstrecke können Sie schnell und einfach mehrere Bilder mit |
|                            | Gro                                                                      |
| Teaserbild:                | 🕹 /bilderpool/teaser/teaser-gebaeude/Imu-hauptgebaeude.jpg 者             |
| Hauptinhalt                | ()                                                                       |
| Bild:                      | G)                                                                       |
| Bildunterschrift           | 6                                                                        |
| Reihenfolge:               | 0100                                                                     |
| In der Navigation zeigen:  | ja                                                                       |
| Objekt anzeigen:           | ja                                                                       |
| Servicebereich anzeigen :  | Startseiteneinstellung                                                   |
| Weitere Links:             | C)                                                                       |
| Für Inhalt verantwortlich: | ()                                                                       |

#### Größeres Bild

- Klicken Sie im Eigenschaftenfenster das Feld "Reihenfolge" an.
- Je nach Vorlage kann das Feld an einer anderen Position im Eigenschaftenfenster stehen.

### Ich finde das Feld "Reihenfolge" nicht

| Dateiinfo              |                                                                          |
|------------------------|--------------------------------------------------------------------------|
| Status:                | <ul> <li>In Bearbeitung (freigegebene Version existient)</li> </ul>      |
| Status:                | aktiv seit 18.07.2011 09:47                                              |
| Hauptinhalt            | Themen Was ist Fiona? Was kann ich mit Fiona machen? Wie funktioniert di |
|                        | At                                                                       |
| Fehler in der Version: | keine                                                                    |
| Wiedervorlage:         | C3                                                                       |
| Allgemein              |                                                                          |
| Vorlage: *             | (Allgemein) Meldung                                                      |
|                        |                                                                          |

- Nicht in allen Vorlagen gibt es das Feld "Reihenfolge". Einige Vorlagen, z.B. die Vorlage [Allgemein] Meldung" werden anders gesteuert.
- Sie können die Vorlage im Eigenschaftenbereich finden.
- Wenn Sie Fragen zu den Vorlagen oder zur Reihenfolge haben, kontaktieren Sie uns.

## Ändern Sie die Reihenfolge

| Feld 'reihent | folge' bearbeiten | na-hasic/beisniel-hildergalerie |
|---------------|-------------------|---------------------------------|
| Reihenfolge   | 0300              |                                 |
|               |                   |                                 |
| ?             | Ok                | Abbrechen                       |

- Die Reihenfolge wird mit vierstelligen Zahlen festgelegt.
- Wir empfehlen in Hunderterschritten zu nummerieren, beginnend bei "0100". Damit sind Sie flexibel, wenn Sie nachträglich Dateien dazwischen schieben möchten oder viele Dateien nummerieren möchten.
- Unser Beispielordner soll an dritter Stelle angezeigt werden, und bekommt daher die "0300".

## Schauen Sie sich die separate Vorschau an

| LUDWIG-<br>MAXIMILIANS-<br>UNIVERSITÄT<br>MÖNCHEN |                                                                                                    |
|---------------------------------------------------|----------------------------------------------------------------------------------------------------|
| Suche Google" Custom Search                       | www.lmu.de LMU-Portal Sitemap                                                                                                    |
| Startseite * Fiona Basic                          |                                                                                                    |
| AKTUELLES                                         | 🖸 drucken                                                                                                    |
| ÜBER UNS                                          | Fiona Basic                                                                                                    |
| PERSONEN                                          |                                                                                                    |
| FIONA BASIC                                       | Beispielseite mit Tabellen                                                                                                    |
| Beispielseite mit Tabellen                        | Sinnvoll eingesetzt, konnen Tabellen Inhalte übersichtlich darstellen mehr                                                        |
| Beispielseite                                     |                                                                                                    |
| Beispielseite mit<br>Bilderstrecke                |                                                                                                    |
| HAUPTINHALT                                       |                                                                                                    |
| KONTAKT                                           | Uberschrift der Beispielseite<br>Ergänzende Informationen, die auf der übergeordneten Seite ausgegeben werden mehr<br>2           |
|                                                   | Beispielseite mit Bilderstrecke<br>In einer Bilderstrecke können Sie schneil und einfach mehrere Bilder mit Großansicht mehr<br>3 |
|                                                   | 🖻 drucken nach oben 🗎                                                                                                    |
|                                                   | Impressum Datenschutzerklärung Kontakt                                                                                            |

&\$

Öffnen Sie über das Kamerasymbol die separate Vorschau. So können Sie sich ansehen, wie Ihre Meldung im Internet angezeigt werden wird.

## Schließen Sie die Bearbeitung ab

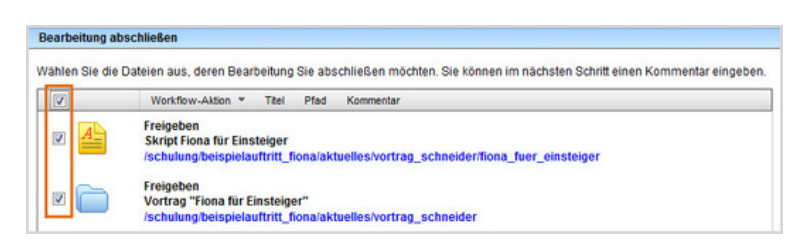

- Damit Ihre Änderungen im Internet sichtbar werden, müssen Sie sie freigeben.
- Öffnen Sie über *Workflow* > *Bearbeitung abschließen* die Übersicht aller Dateien, die Sie in Bearbeitung haben.
- Wählen Sie die Dateien aus, die Sie freigeben möchten.
- Klicken Sie auf "Weiter".
- Lassen Sie das Kommentarfeld leer und klicken Sie auf "OK".